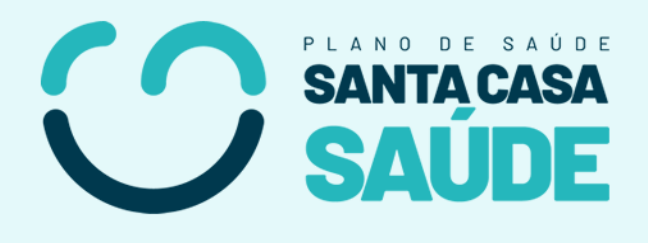

# ACESSO DO BENEFICIARIO SITE SANTA CASA SAÚDE MANUAL

## **DE USO**

#### Sumário

| 1. | Página Inicial  | 2 |
|----|-----------------|---|
| 2. | Beneficiário    | 3 |
| 3. | Primeiro Acesso | 4 |
| 4. | Login           | 5 |
| 5. | Boletos         | 6 |
| 6. | Contato         | 7 |

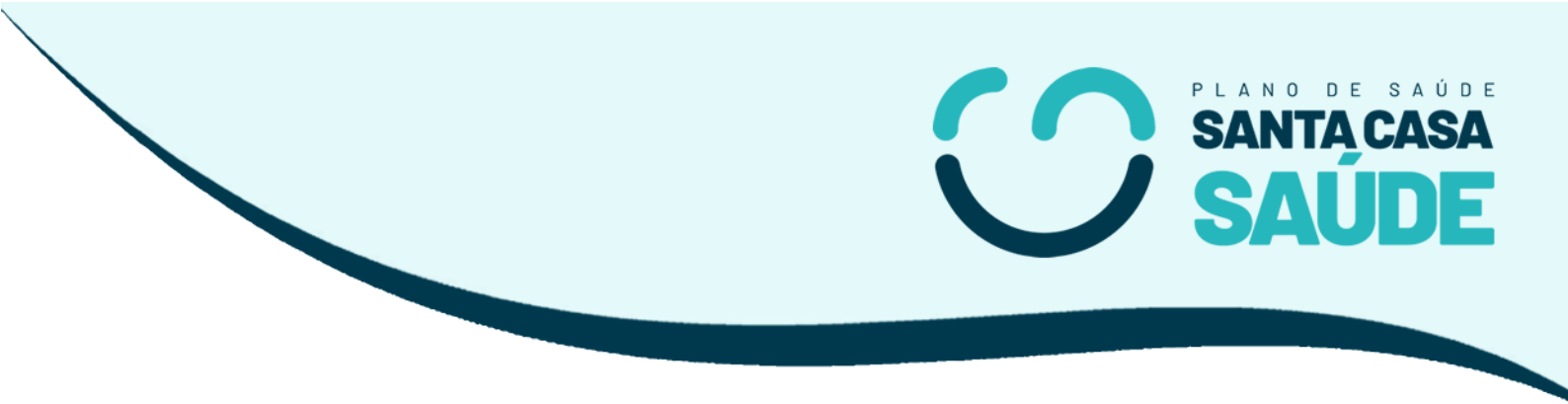

### 1. Página Inicial

Atenção: Existem diversos sites de outras operadoras de plano de saúde, verifique e acesse corretamente o nosso site: santacasasaudecg.com.br

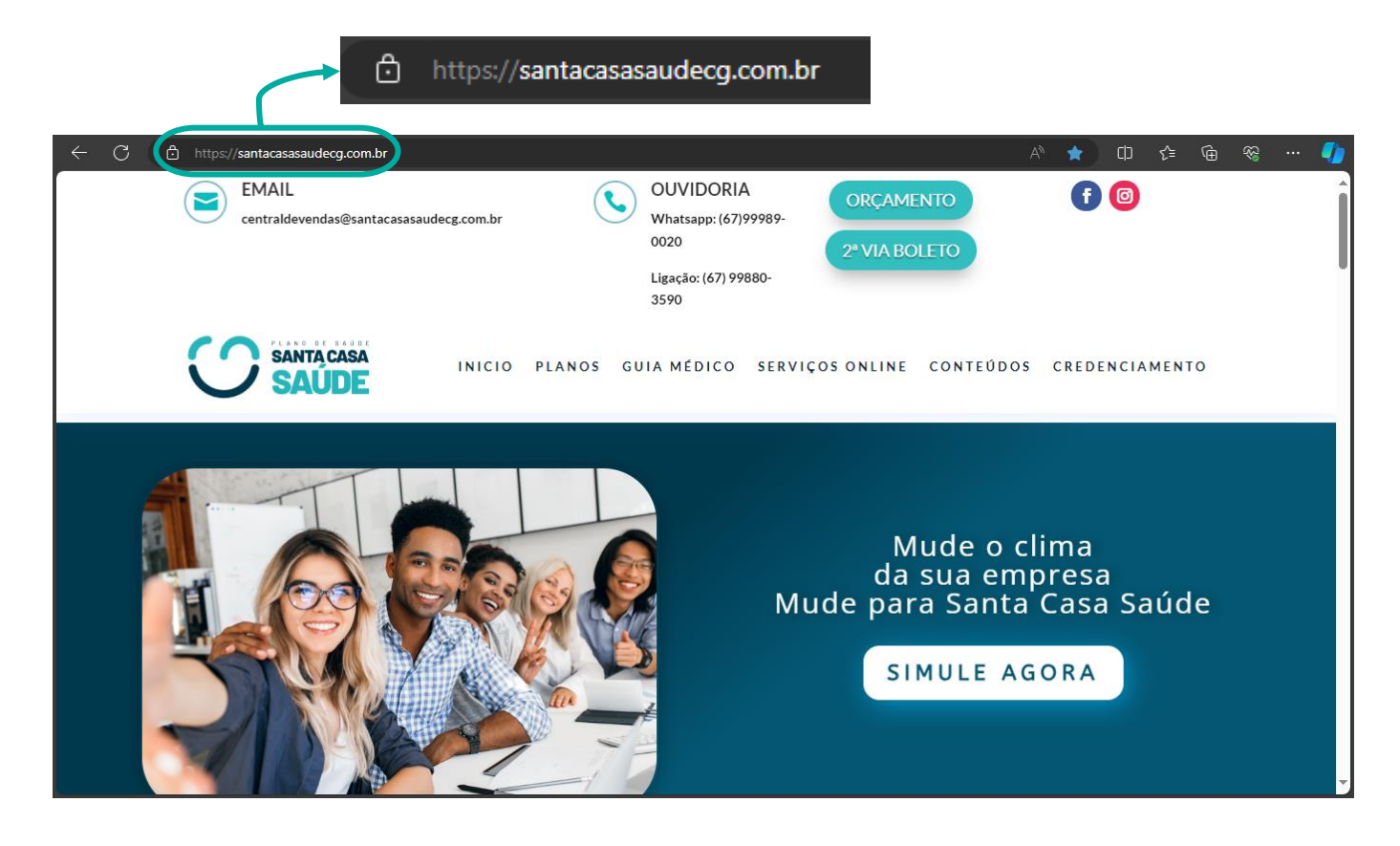

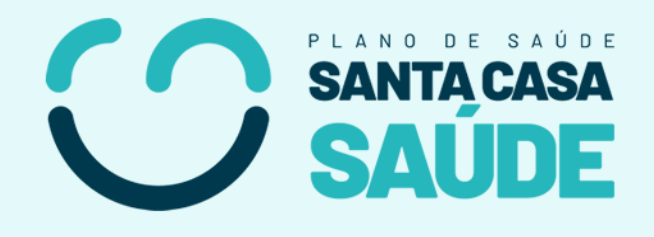

### 2. Beneficiário

Você beneficiário, caso queira acessar suas informações, vá no menu e acesse

SERVIÇOS ONLINE > PORTALWEB BENEFICIÁRIO

| INICIO PLANOS                                                                                 | GUIA MÉDICO SERVIÇOS ONLINE CONTI                           | EÚDOS CREDENCIAMENTO                           |
|-----------------------------------------------------------------------------------------------|-------------------------------------------------------------|------------------------------------------------|
|                                                                                               | 2° VIA DO BOLETO<br>Acesse o portal de guias on-line        |                                                |
|                                                                                               | PORTALWEB BENEFICIÁRIO<br>Acesse o portal do beneficiário   | ÇO NOVO                                        |
| A partir de de AGOSTO                                                                         | PORTALWEB PRESTADOR<br>Acesse o portal do prestador         | estamos de CASA NOVA<br>ecial feito para você! |
|                                                                                               | PORTALWEB EMPRESA<br>Acesse o portal da empresa             | a melhor forma possíve<br>ENDEREÇO ABAIXO:     |
| NOVO<br>ENDEREÇO<br>Av. Fernando Corrêa da<br>Costa, 920, Centro<br>(em trente a antina MACE) | AUTORIZADOR WEB - GUIAS<br>Acesse o portal de guias on-line | Correa da Costa, 920,<br>te a antiga MACE.     |

#### Após isso você irá para uma página de login

| ACESSO RESTRITO    |                 | PIN-SS |
|--------------------|-----------------|--------|
| Código da Carteiri | inha            |        |
| Matrícula          |                 |        |
| Senha              |                 |        |
| Senha              |                 |        |
|                    | ENT             | RAR    |
| PRIMEIRO ACESSO    | ESQUECI A SENHA |        |

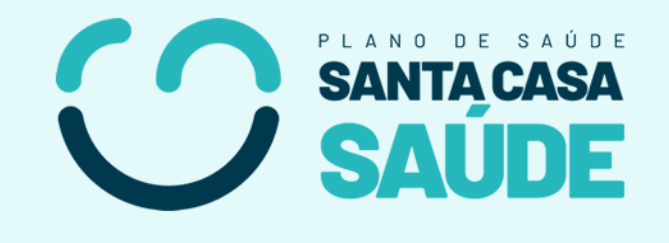

#### 3. Primeiro Acesso

#### Caso seja sua primeira vez acessando sua conta, aperte em PRIMEIRO ACESSO

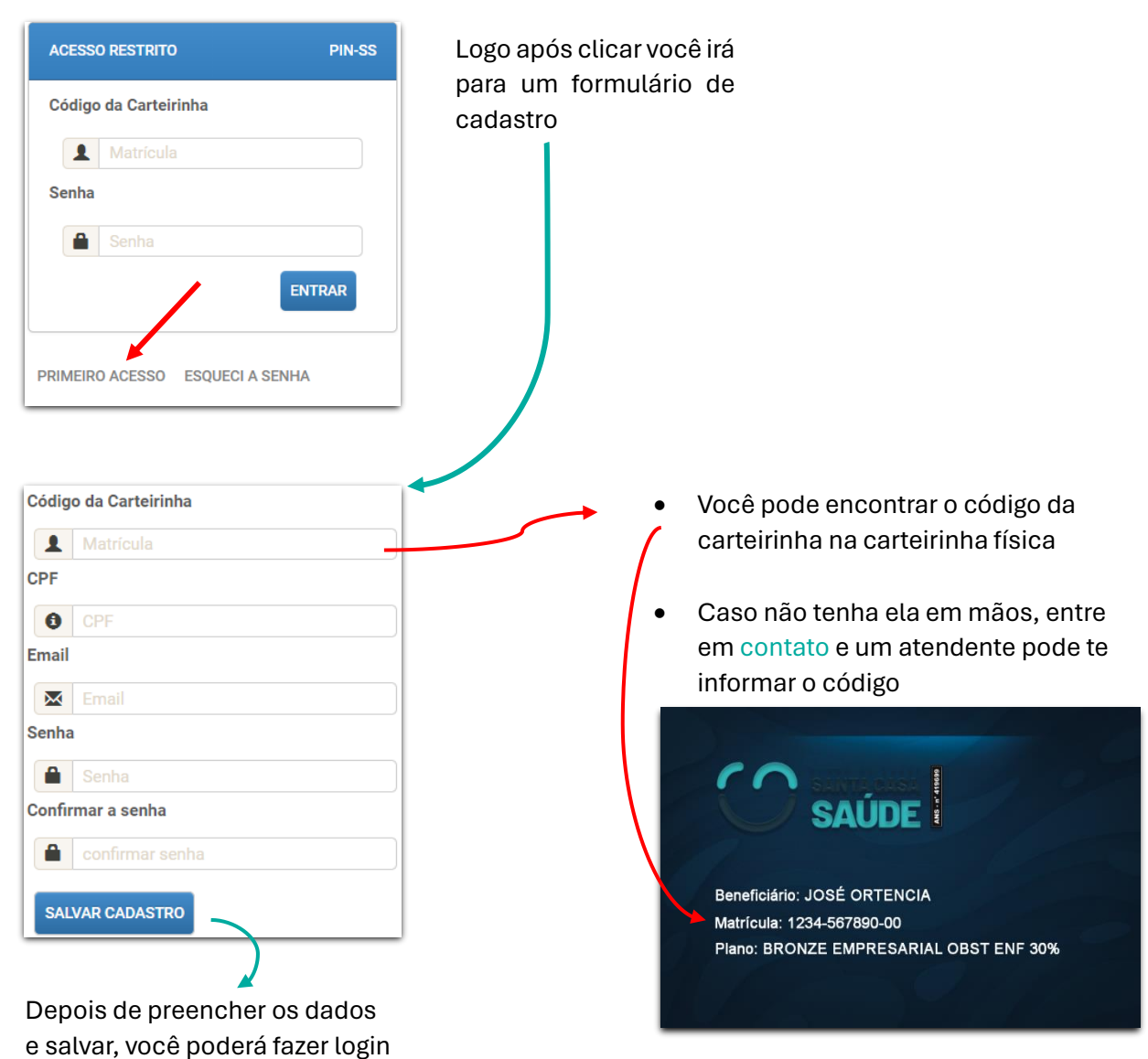

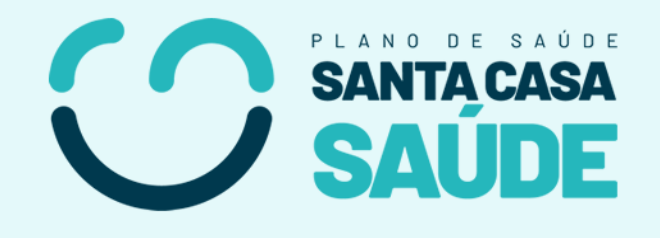

## 4. Login

Depois de se cadastrar, você vai conseguir fazer seu login.

| Portal Corporativo | ÁREA DO BENEFICIÁRIO - | ÁREA DO PRESTADOR -  | ÁREA DA EMPRESA 🗸 | COMERCIAL - | ADMIN |
|--------------------|------------------------|----------------------|-------------------|-------------|-------|
|                    |                        |                      |                   |             |       |
|                    |                        | ACESSO RESTRITO      | PIN-SS            |             |       |
|                    |                        | Código da Carteirinh | a                 |             |       |
|                    |                        | Senha                | ENTRAR            |             |       |
|                    |                        | PRIMEIRO ACESSO ES   | QUECI A SENHA     |             |       |

**Esqueceu a Senha?** Caso você tenha esquecido a senha, siga o mesmo passo do Primeiro Acesso mostrado na página anterior

Após fazer login e entrar na sua conta, você terá acesso a seus dados:

| Area Restrita<br>Bem vindo, JOSÉ ORTE | NCIA - TITULAR - | Sair do Sistema |                   |                       |                  |                               |                 |
|---------------------------------------|------------------|-----------------|-------------------|-----------------------|------------------|-------------------------------|-----------------|
| TÍTULAR DEPENDENTE 1                  | Nomo             |                 |                   |                       | CPE              |                               | Início Contrato |
| 1000-00000-00                         | JOSÉ ORTENCI     | IA              |                   |                       | 012.345.678      | 3.90                          | 01/01/2024      |
| Data inclusão                         | Data de Nascim   | ento            | Núm do Cartão N   | lacional de Saúde     |                  | Núm. do Registro do Plano Pri | ivado           |
| 01/01/2024                            | 01/01/2000       | 123456789123456 |                   | 456                   |                  | 123456789                     |                 |
| Segmentação Assist. do Plano          |                  | Padrão de Ac    | omodação          |                       |                  | Nome Comercial do plano       |                 |
| 06 - AMB + HOSP COM OBS               |                  | ENFERMARI       | A COM 3 LEITOS    |                       |                  | BRONZE INDIVIDUAL/FAM O       | BST ENF 50%     |
| Tipo de Contratação                   |                  |                 | Área de Abrangê   | ncia Geográfica       |                  | Regulamentação                |                 |
| 1-INDIVIDUAL/FAMILIAR                 |                  |                 | 5 - MUNICIPAL     |                       |                  | PLANO REGULAMENTADO           |                 |
| Nome da Empresa                       |                  |                 |                   | Código da             | Operadora na ANS | Imprimir                      |                 |
| PLANO PESSOA FISICA                   |                  |                 |                   | 419699                |                  |                               |                 |
| \$ FINANCEIRO                         | ação 🛛 © carê    |                 | TILIZAÇÃO FAMÍLIA | E DECLARAÇÃO DE QUITA | ÇÃO DE DÉBITOS   | O STATUS GUIAS SOL.           | TURA            |

Neste menu você pode verificar seu: Histórico de pagamentos; Uso do plano; Carências; Faturas; 2º Via de Boletos, etc.

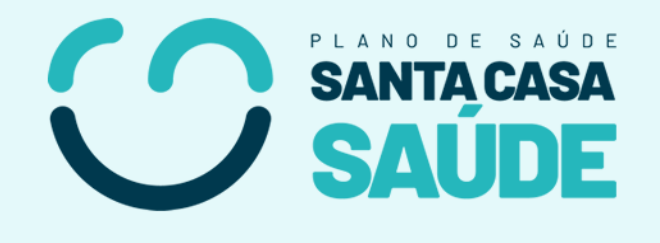

#### 5. Boletos

Na opção FINANCEIRO você poderá visualizar seus boletos.

|            | IR             |                |              |            |             |          |           |
|------------|----------------|----------------|--------------|------------|-------------|----------|-----------|
| 2023       |                | ~              |              |            |             |          |           |
| 🕒 GERAR IN | IFORMATIVO PDF |                |              |            |             |          |           |
|            |                |                |              |            |             |          |           |
|            |                |                |              |            |             |          |           |
| Imprimir   |                |                |              |            |             |          | Pesquisar |
| Código     | Num. Doc       | ♦ Data Vencto. | ♦ Valor Doc. | Valor Pago | ♦ Data Pag. | Mes Ref. | ♦ Boleto  |
| 1000-12345 | 0123456789     | 15/06/2024     | 350.85       | 0.00       |             | 06/2024  |           |
| 1000-12345 | 0123456789     | 15/05/2024     | 410.85       | 420.98     | 29/05/2024  | 05/2024  |           |
| 1000-12345 | 0123456789     | 15/04/2024     | 350.85       | 359.50     | 29/04/2024  | 0/2024   |           |
|            | 0123456789     | 15/03/2024     | 391.76       | 391.76     | 14/03/2024  | 03/2024  |           |
| 1000-12345 |                |                |              |            |             |          |           |

Neste botão, você pode tirar a sua 2º Via do Boleto

Neste outro botão, você pode ver os valores da **coparticipação** do boleto

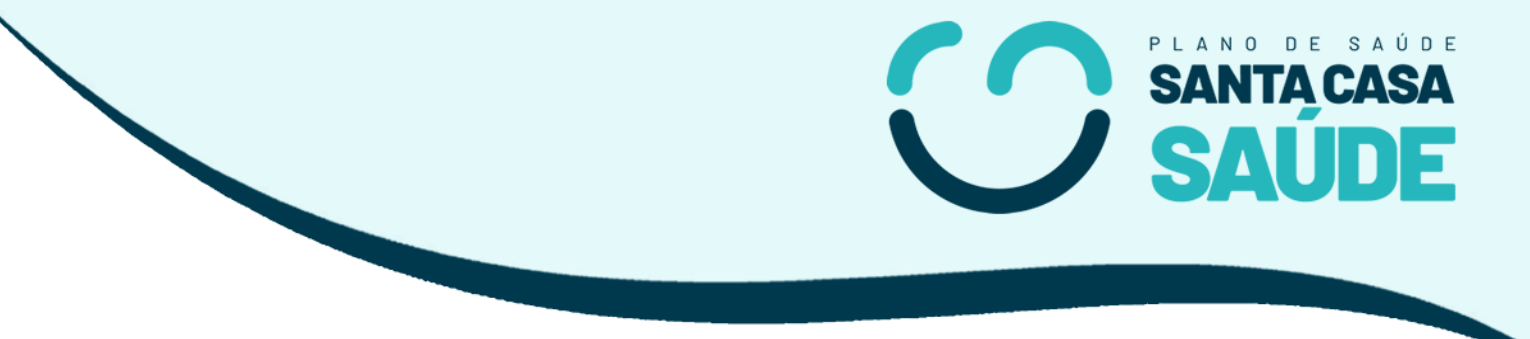

#### 6. Contato

Caso ainda tenha dúvidas ou algum problema entre em contado:

**OPERADORA DE PLANOS PRIVADOS DE SAUDE SANTA CASA S - ANS: 419699** Av. Fernando Corrêa da Costa, 920 / CENTRO / CAMPO GRANDE / MS CEP: 79004310

Telefone: 67 3311-3000 Email: atendimento@santacasasaudecg.com.br